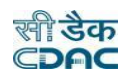

# **CLOSED/DROP/COMPLETION PROVISION IN WAMIS**

Initially in Close work screen users were closing the work simply adding the closing date. But now as per new requirement provided by RD Dept., CDAC has restructured and enhanced the screen with new features as Close/Drop/Completion for various works in WAMIS.

Characteristics of various functionalities: -

## Closed Works

For those works whose agreement is present but Physical Completion Date is absent those work numbers get populated upon selecting **Closed** from the drop-down list.

## Drop Works

Those works in WAMIS whose agreement details are not present will get populated upon selecting **Drop** from the dropdown list.

## **Completion Works**

For those works whose agreement details have been present along with Physical Completion date but financial completion date is absent in WAMIS, such works will get populated upon selecting **Completion** from the drop-down List.

| Feature Name    | Agreement | Physical Completion |
|-----------------|-----------|---------------------|
| Closed Work     | ~         | ×                   |
| Drop Work       | ×         | ×                   |
| Completion Work | ~         | ✓                   |

## Notes:

If a Parent work has multiple split IDs against it then in that case user needs to be aware of few things before Closing/Dropping the works or adding it to completion list.

- In Close work scenario the parent work along with its split IDs must have agreement details present against it. Physical Completion Date should not be present against it for both parent and split IDs. System won't allow to view the work if in case the work doesn't fulfil the condition stated above.
- In Drop Work scenario the parent work along with its split IDs shouldn't contain any agreement details or Physical Completion against it. If the condition is not followed then desired work IDs won't get viewed upon selecting drop from drop down list.
- Similarly in Completion scenario both parent and split must have agreement details and Physical Completion date present against it. If in case a split ID doesn't have agreement & physical completion and User is expecting it to save it into completion list then system won't view the work in the list of completion work.

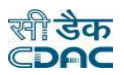

# Close Work: -

#### In operator Login (WMS) user selects **Works Module** $\rightarrow$ **Execution** $\rightarrow$ **Close/Drop/Completion.**

Then user selects Demand No., Major Head and **Closed** from drop down filter header provided on the screen. On clicking Search button the list of work will get listed below who fulfils the conditions of closed work.

| Works                                       | [Best viewed in Internet Explorer | 8+, Mozilla Firefox 36 | +, Google Chrome 37+] |          |        |                  |        |            |     |  |
|---------------------------------------------|-----------------------------------|------------------------|-----------------------|----------|--------|------------------|--------|------------|-----|--|
| Masters                                     | A You are here / Works / Execu    | ition                  |                       |          |        |                  |        |            |     |  |
| Proposal Work                               | E View                            |                        |                       |          |        |                  |        |            |     |  |
| Approvals                                   | Search Works                      |                        |                       |          |        |                  |        |            |     |  |
| Tendering                                   | Demand No.                        | 28                     | <mark>√</mark> _2     | Scheme   | Select | ~                |        | Sector     | All |  |
| Execution                                   | Major Head : *                    | Select                 |                       | <b>~</b> | 3      | Sub Major Head : | Select |            |     |  |
| » Work Extension Details                    | Minor Head :                      | Select                 |                       | ~        |        | Sub Minor Head : | Select |            |     |  |
| » Work Scope(As Per Work Type)              | Detail Head :                     | Select                 |                       | ~        |        | Object Head :    | Select |            |     |  |
| » Work Scope Progress                       | Work Number                       |                        |                       |          |        | Work Description |        |            |     |  |
| » Month Wise Physical Target(As<br>Per BOQ) | Completed/Closed/Drop *           | All                    |                       | × .      |        |                  |        |            |     |  |
| » Upload Work Photo                         | 5                                 | Search Clear           |                       |          |        |                  |        |            |     |  |
| Work Photo Gallery                          | Select Works to Close             |                        |                       |          |        |                  |        |            |     |  |
| » Completed/Closed/Drop                     |                                   |                        |                       |          |        |                  |        |            |     |  |
| » Close Split Örks                          | Sr. No.                           | Select                 | closing Date          |          |        | work No.         |        | work desc. |     |  |
| Issue Section                               | No Record To Display              |                        |                       |          |        |                  |        |            |     |  |
| Financial Updation                          |                                   |                        |                       |          |        |                  |        |            |     |  |
| » Extension of Time Details                 | Save Cancel                       |                        |                       |          |        |                  |        |            |     |  |
| Reports                                     |                                   |                        |                       |          |        |                  |        |            |     |  |

As shown in the image above user can proceed as follows:

- 1. Select Completed/Closed/Drop screen.
- 2. Choose Demand No.
- 3. Select Demand No.
- 4. Choose Closed from drop Down List.
- 5. Click on search button to generate the list of works which comes under Closed work scenario.

| Works                                       | [Best viewed in Internet Explorer 8+ | +, Mozilla Firefox 36+, Google Chr | rome 37+]  |                          |        |       |
|---------------------------------------------|--------------------------------------|------------------------------------|------------|--------------------------|--------|-------|
| 💼 Masters                                   | A You are here / Works / Executi     | ion                                |            |                          |        |       |
| 🗎 Proposal Work                             | - EView                              |                                    |            |                          |        |       |
| Approvals                                   | Search Works                         |                                    |            |                          |        |       |
| 💼 Tendering                                 | Demand No.                           | 07 👻                               | Scheme     | Select 🗸                 | Sector | All 🗸 |
| Execution                                   | Major Head : *                       | 4216-[07]-CAPITAL OUTLAY ON        | HOUSING    | Sub Major Head :         | Select | ~     |
| » Work Extension Details                    | Minor Head :                         | Select                             | ~          | Sub Minor Head :         | Select | ~     |
| » Work Scope(As Per Work Type)              | Detail Head :                        | Select                             | ~          | Object Head :            | Select | ~     |
| » Work Scope Progress                       | Work Number                          |                                    |            | Work Description         |        |       |
| » Month Wise Physical Target(As<br>Per BOQ) | Completed/Closed/Drop *              | Closed                             | *          |                          |        | /i    |
| » Upload Work Photo                         |                                      | Search Clear                       |            |                          |        |       |
| » Work Photo Gallery                        | Salact Warks to Class                |                                    |            |                          |        |       |
| » Completed/Closed/Drop                     | Select Works to Close                |                                    |            |                          |        |       |
| » Close Split Works                         | Sr. No. Select closing               | g Date 📀 work No.                  | work desc. |                          | Remark |       |
| » Issue Section                             | 1 🗖 🚺                                | 555/21                             | Constru    | uction of court building |        | A     |
| » Financial Updation                        |                                      |                                    |            |                          |        | li li |
| » Extension of Time Details                 | 4 Save Cancel                        |                                    |            |                          |        |       |

As shown in the image above user adds closing date and saves the work details.

- 1. Click on check box to select the work.
- 2. Select Closing Date as desired.
- 3. Add suitable remarks upon closing the work details.
- 4. Click on Save button to save the details.
- 5. Successful message gets generated after saving the details.

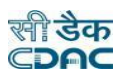

# ``` Drop Work: -

# In operator Login (WMS) user selects **Works Module** $\rightarrow$ **Execution** $\rightarrow$ **Close/Drop/Completion.**

Then user selects Demand No., Major Head and **Drop** from drop down list provided on the screen. On clicking Search button the list of work will get listed below who fulfils the conditions of Drop work.

| ROADS & BUILDINGS DIVISION, BAL             | ASORE                             |                         |                       |          |                    |        | >          | Welcon | me WMSWOR002 · |
|---------------------------------------------|-----------------------------------|-------------------------|-----------------------|----------|--------------------|--------|------------|--------|----------------|
| Works                                       | [Best viewed in Internet Explorer | 8+, Mozilla Firefox 36+ | +, Google Chrome 37+] |          |                    |        |            |        |                |
| Masters                                     | 🕈 You are here / Works / Execu    | tion                    |                       |          |                    |        |            |        |                |
| 🗎 Proposal Work                             | E View                            |                         |                       |          |                    |        |            |        |                |
| Approvals                                   | Search Works                      |                         |                       |          |                    |        |            |        |                |
| 🗎 Tendering                                 | Demand No.                        | 28                      | <mark>∼ 2</mark>      | Scheme   | Select V           |        | Sector     | All    | ~              |
| Execution                                   | Major Head : *                    | Select                  |                       | <b>~</b> | 3 Sub Major Head : | Select |            |        | ~              |
| » Work Extension Details                    | Minor Head :                      | Select                  |                       | ~        | Sub Minor Head :   | Select |            |        | ~              |
| » Work Scope(As Per Work Type)              | Detail Head :                     | Select                  |                       | ~        | Object Head :      | Select |            |        | ~              |
| » Work Scope Progress                       | Work Number                       |                         |                       |          | Work Description   |        |            |        |                |
| » Month Wise Physical Target(As<br>Per BOQ) | Completed/Closed/Drop             | All                     |                       | × -      |                    |        |            |        | /i)            |
| » Upload Work Photo                         | 5                                 | Search Clear            |                       |          |                    |        |            |        |                |
| » Work Photo Gallery                        | Select Works to Close             |                         |                       |          |                    |        |            |        |                |
| » Completed/Closed/Drop                     |                                   |                         |                       |          |                    |        |            |        |                |
| » Close Split                               | Sr. No.                           | Select                  | closing Date          |          | work No.           |        | work desc. |        |                |
| » Issue Section                             | No Record To Display              |                         |                       |          |                    |        |            |        |                |
| » Financial Updation                        |                                   |                         |                       |          |                    |        |            |        |                |
| » Extension of Time Details                 | Save Cancel                       |                         |                       |          |                    |        |            |        |                |
| Reports                                     |                                   |                         |                       |          |                    |        |            |        |                |

As shown in the image above user can proceed as follows:

- 1. Select Completed/Closed/Drop screen.
- 2. Choose Demand No.
- 3. Select Major Head.
- 4. Choose Drop from drop Down List.
- 5. Click on search button to generate the list of works which comes under Drop work scenario.

| 🗧 🕋 ROADS & BUILDINGS DIVISION, BALA        | ASORE         |                                  |              |                    |                 |            |             |                     |                  |        |        | <b>1</b> We | lcome WMSWOR002 + |
|---------------------------------------------|---------------|----------------------------------|--------------|--------------------|-----------------|------------|-------------|---------------------|------------------|--------|--------|-------------|-------------------|
| Works                                       | [Best viewed  | l in Internet                    | Explorer 8+, | Mozilla Firefox 36 | +, Google Chrom | e 37+]     |             |                     |                  |        |        |             |                   |
| 🗎 Masters                                   | A You are h   | You are here / Works / Execution |              |                    |                 |            |             |                     |                  |        |        |             |                   |
| 💼 Proposal Work                             | 🖿 View        |                                  |              |                    |                 |            |             |                     |                  |        |        |             |                   |
| Approvals                                   | Search Wo     | rks                              |              |                    |                 |            |             |                     |                  |        |        |             |                   |
| 💼 Tendering                                 |               | De                               | mand No.     | 07                 | *               |            | Scheme      | Select              | ~                |        | Sector | All         | ~                 |
| Execution                                   |               | Majo                             | r Head : *   | 4216-[07]-CAPITA   | L OUTLAY ON HOU | ISING      | ~           |                     | Sub Major Head : | Select |        |             | ~                 |
| » Work Extension Details                    |               | Minor Head :Select               |              |                    |                 |            | *           |                     | Sub Minor Head : | Select |        |             | ~                 |
| » Work Scope(As Per Work Type)              |               | Detail Head :Select              |              |                    |                 |            | ~           | Object Head :Select |                  |        | Select |             |                   |
| » Work Scope Progress                       |               | Wor                              | k Number     |                    |                 |            |             |                     | Work Description |        |        |             |                   |
| » Month Wise Physical Target(As<br>Per BOO) | Co            | ompleted/Clo                     | sed/Drop *   | Drop               |                 |            | ~           |                     |                  |        |        |             |                   |
| » Upload Work Photo                         |               |                                  |              | learch Clear       |                 |            |             |                     |                  |        |        |             |                   |
| » Work Photo Gallery                        | Coloct Word   | ka ta Clasa                      |              |                    |                 |            |             |                     |                  |        |        |             |                   |
| » Completed/Closed/Drop                     | Select wor    | to Close                         |              |                    |                 |            |             |                     |                  |        |        |             |                   |
| » Close Split Works                         | Sr. No.       | Select                           | closing      | Date               | work No.        | work desc. |             |                     |                  |        | Remark |             |                   |
| » Issue Section                             | 1             |                                  |              |                    | 2 555/19        |            | Constructio | on of Shopp         | ing Complex      |        | 3      |             | Work Dropped      |
| » Financial Updation                        |               |                                  |              |                    |                 |            |             |                     |                  |        |        |             |                   |
| » Extension of Time Details                 | 2             |                                  |              | <b>iii</b>         | 555/20          |            | Construct   | tion of Wate        | r Pipe Line      |        |        |             |                   |
| Reports                                     |               |                                  |              |                    |                 |            |             |                     |                  |        |        |             | 11                |
|                                             | <b>4</b> Save | Cancel                           |              |                    |                 |            |             |                     |                  |        |        |             |                   |

As shown in the image above user adds closing date and saves the work details.

- 1. Click on check box to select the work.
- 2. Select Closing Date as desired.
- 3. Add suitable remarks upon closing the work details.
- 4. Click on Save button to save the details.
- 5. Successful message gets generated after saving the details.

### ``` Completed Work: -

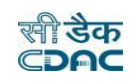

#### In operator Login (WMS) user selects **Works Module** $\rightarrow$ **Execution** $\rightarrow$ **Close/Drop/Completion.**

Then user selects Demand No., Major Head and **Completed** from drop down list provided on the screen. On clicking Search button the list of work will get listed below who fulfils the conditions of Drop work.

| 🖀 🚓 ROADS & BUILDINGS DIVISION, BALA        | ISORE                               |                                                                               |                    |            |        |                  |        | $\rightarrow$ | - Velcom | e WMSWOR002 - |  |  |  |
|---------------------------------------------|-------------------------------------|-------------------------------------------------------------------------------|--------------------|------------|--------|------------------|--------|---------------|----------|---------------|--|--|--|
| Works                                       | [Best viewed in Internet Explorer 8 | [Best viewed in Internet Explorer 8+, Mozilla Firefox 36+, Google Chrome 37+] |                    |            |        |                  |        |               |          |               |  |  |  |
| Masters                                     | A You are here / Works / Execu      | tion                                                                          |                    |            |        |                  |        |               |          |               |  |  |  |
| Proposal Work                               | I View                              |                                                                               |                    |            |        |                  |        |               |          |               |  |  |  |
| Approvals                                   | Search Works                        |                                                                               |                    |            |        |                  |        |               |          |               |  |  |  |
| Tendering                                   | Demand No.                          | 28                                                                            | <mark>∼ ∼</mark> 2 | Scheme     | Select | ~                |        | Sector        | All      | ~             |  |  |  |
| Execution                                   | Major Head : *                      | Select                                                                        |                    | <b>~</b>   | 3      | Sub Major Head : | Select |               |          | ~             |  |  |  |
| <ul> <li>Work Extension Details</li> </ul>  | Minor Head :                        | Select                                                                        |                    | ~          |        | Sub Minor Head : | Select |               |          | ~             |  |  |  |
| » Work Scope(As Per Work Type)              | Detail Head :                       | Select                                                                        |                    | ~          |        | Object Head :    | Select |               |          | ~             |  |  |  |
| » Work Scope Progress                       | Work Number                         |                                                                               |                    |            |        | Work Description |        |               |          |               |  |  |  |
| » Month Wise Physical Target(As<br>Per BOQ) | Completed/Closed/Drop *             | All                                                                           |                    | <b>~</b> 4 |        |                  |        |               |          |               |  |  |  |
| » Upload Work Photo                         | 5                                   | Search Clear                                                                  |                    |            |        |                  |        |               |          |               |  |  |  |
| > Work Photo Gallery                        | Select Works to Close               |                                                                               |                    |            |        |                  |        |               |          |               |  |  |  |
| » Completed/Closed/Drop                     |                                     |                                                                               |                    |            |        |                  |        |               |          |               |  |  |  |
| » Close Split                               | Sr. No.                             | Select                                                                        | closing Date       |            | w      | ork No.          |        | work desc.    |          |               |  |  |  |
| » Issue Section                             | No Record To Display                |                                                                               |                    |            |        |                  |        |               |          |               |  |  |  |
| » Financial Updation                        |                                     |                                                                               |                    |            |        |                  |        |               |          |               |  |  |  |
| » Extension of Time Details                 | Save Cancel                         |                                                                               |                    |            |        |                  |        |               |          |               |  |  |  |
| Reports                                     |                                     |                                                                               |                    |            |        |                  |        |               |          |               |  |  |  |

As shown in the image above user can proceed as follows:

- 1. Select Completed/Closed/Drop screen.
- 2. Choose Demand No.
- 3. Select Major Head.
- 4. Choose Completed from drop Down List.
- 5. Click on search button to generate the list of works which comes under Completed work scenario.

| Works                                       | [Best viewed | Best viewed in Internet Explorer 8+, Mozilla Firefox 36+, Google Chrome 37+] |                          |            |      |         |                  |                      |            |     |    |  |  |
|---------------------------------------------|--------------|------------------------------------------------------------------------------|--------------------------|------------|------|---------|------------------|----------------------|------------|-----|----|--|--|
| Masters                                     | 🕈 You are he | You are here / Works / Execution                                             |                          |            |      |         |                  |                      |            |     |    |  |  |
| Proposal Work                               | 🖿 View       |                                                                              |                          |            |      |         |                  |                      |            |     |    |  |  |
| Approvals                                   | Search Work  | s                                                                            |                          |            |      |         |                  |                      |            |     |    |  |  |
| Tendering                                   | 2            | Demand No.                                                                   | 07 🗸                     | Sch        | eme  | Select  | ~                |                      | Sector     | All | ~  |  |  |
| Execution                                   |              | Major Head : *                                                               | 4216-[07]-CAPITAL OUTLAY | ON HOUSING | ~    |         | Sub Major Head : | Select               |            |     | ~  |  |  |
| » Work Extension Details                    |              | Minor Head :                                                                 | Select                   |            | *    |         | Sub Minor Head : | Select               |            |     | ~  |  |  |
| » Work Scope(As Per Work Type)              |              | Detail Head :                                                                | Select                   |            | ~    |         | Object Head :    | Select               |            |     | ~  |  |  |
| » Work Scope Progress                       |              | Work Number                                                                  |                          |            |      |         | Work Description |                      |            |     |    |  |  |
| » Month Wise Physical Target(As<br>Per BOQ) | Comp         | leted/Closed/Drop *                                                          | Completed                |            | ~    |         |                  |                      |            |     | /i |  |  |
| » Upload Work Photo                         |              |                                                                              | Search Clear             |            |      |         |                  |                      |            |     |    |  |  |
| » Work Photo Gallery                        |              |                                                                              |                          |            |      |         |                  |                      |            |     |    |  |  |
| » Completed/Closed/Drop                     | Select Works | s to Close                                                                   |                          |            |      |         |                  |                      |            |     |    |  |  |
| » Close Split Works                         | Sr. No.      | Select                                                                       | closing Date             | work No.   | work | k desc. |                  |                      |            |     |    |  |  |
| » Issue Section                             | 1            | <b>n1</b>                                                                    | -                        | = 2 555/17 |      |         | Constructio      | n of Building by 196 | R at Balas | ore |    |  |  |
| » Financial Updation                        | -            |                                                                              |                          |            |      |         | Conscience       |                      | t at balab |     |    |  |  |
| » Extension of Time Details                 | <b>B</b>     | Cancel                                                                       |                          |            |      |         |                  |                      |            |     |    |  |  |
| Reports                                     |              | Contect                                                                      |                          |            |      |         |                  |                      |            |     |    |  |  |

As shown in the image above user adds closing date and saves the work details.

- 1. Click on check box to select the work.
- 2. Select Closing Date as desired.
- 3. Click on Save button to save the details.
- 4. Successful message gets generated after saving the details.